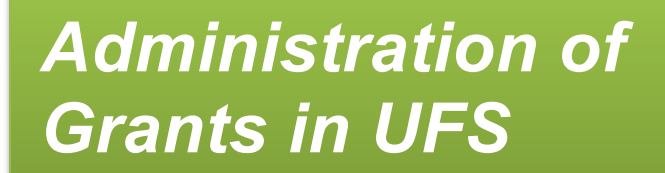

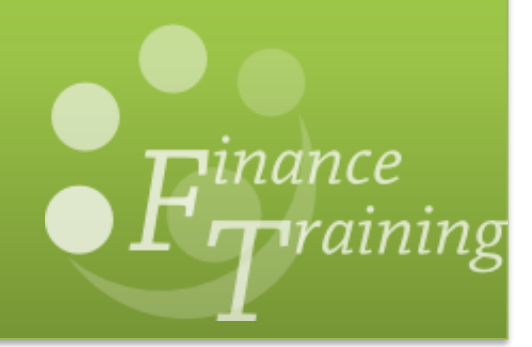

| 1.  | Month end tasks for Departments                                                                                                    | 1                                      |  |
|-----|----------------------------------------------------------------------------------------------------|----------------------------------------|--|
| 2.  | 2. Items processed centrally each month                                                                                                    |                                        |  |
|     | Posting of pooled labour<br>Posting of payroll charges<br>Posting of overheads<br>Posting of non-direct costs<br>GL coding for indirect costs                                                                                                    | 2<br>2<br>2<br>3<br>3                  |  |
| 3.  | Funds checking                                                                                                    | 4                                      |  |
|     | How to identify funds check failures<br>How to clear the failures                                                                                                    | 4<br>5                                 |  |
| 4.  | Suspense grant clearance                                                                                                    | 6                                      |  |
|     | Your departmental suspense grant<br>Finding what has been charged to suspense<br><i>The Tools Transfer</i> function<br>Change comment<br>Splitting expenditure items<br>Transferring expenditure items                                              | 6<br>8<br>9<br>10<br>11                |  |
| 5.  | Credit Card Clearing in Grants                                                                                                    | 12                                     |  |
|     | Documentation required<br>Grants journal within UFS                                                                                                    | 12<br>12                               |  |
| 6.  | Adjusting grants expenditure in AP                                                                                                    | 13                                     |  |
| 7.  | Grants journals                                                                                                    | 15                                     |  |
|     | Enter the batch header<br>Enter the expenditure lines<br>Entering a batch to post a credit to the grant<br>Reversing a grants journal<br>How grants journals are posted<br>Drill down from GL back to Grants<br>Check for un-posted grants journals | 15<br>16<br>19<br>20<br>22<br>23<br>23 |  |
| 8.  | Petty cash procedures in Grants                                                                                                    | 24                                     |  |
|     | Documentation required<br>UFS General Ledger/Grants journal, plus authorisation                                                                                                    | 24<br>25                               |  |
| 9.  | Time sheets                                                                                                    | 26                                     |  |
|     | Processing timesheets                                                                                                    | 27                                     |  |
| 10. | Posting a refund to a grant                                                                                                    | 28                                     |  |
| 11. | Monthly VAT corrections                                                                                                    | 29                                     |  |
|     | Making the adjustment                                                                                                    | 29                                     |  |
| 12. | Posting expenditure after the end date                                                                                                    | 30                                     |  |
| 13. | Check status of all grants                                                                                                    | 31                                     |  |
| 14. | Erroneous purchase orders                                                                                                    | 33                                     |  |
|     | Run the GMS Commitments Enquiry Report (UFS)<br>Investigate and resolve open orders in the <i>iProcurement</i> module                                                                                                    | 33<br>34                               |  |
| 15. | Sponsor audits                                                                                                    | 35                                     |  |

# 1. Month end tasks for Departments

The *Grants module* records expenditure and income for the University's research grants and contracts. Research grants are governed primarily by the length of the grant rather than accounting periods (months). The following tasks should be undertaken both at the month and year end.

| Ta<br>ad | sks to be undertaken monthly by the departmental grants ministrator                                                                                                    | Refer<br>Section |
|----------|----------------------------------------------------------------------------------------------------|------------------|
|          | Review and resolve funds check failures                                                                                                    | 3                |
|          | Review items posted to the suspense grant(s) and re-allocate to clear the grant to zero                                                                                                    | 4                |
|          | Ensure Credit Card expenses are cleared to correct grant                                                                                                    | 5                |
|          | Check for un-released grants journals, and either post or delete them                                                                                                    | 7                |
|          | Correct VAT errors as advised by the Finance Division, Tax & Property Finance section                                                                                                    | 11               |
|          | Check the status of all grants and take action to correct erroneous items/resolve overspends and under spends. (Use appropriate COGNOS reports and/or the <i>Award Status</i> Report from UFS) | 13               |
|          | Remove erroneous commitments from grants by closing purchase orders<br>and their related requisitions (Use iProc <i>Open Purchase Order</i> report from<br>UFS)                                | 14               |

Further guidance on month end procedures can be found at

http://www.admin.cam.ac.uk/cam-only/offices/finance/procedures/monthend/

# 2. Items processed centrally each month

The costs detailed below are either imported into UFS or generated with a grants process at month end (usually during the last week of the month) before the *Grants module* closes. Departmental Key Contacts are notified once these costs have been posted.

- Staff costs
- Telephone charges
- Pooled labour
- Overheads

- Non-direct costs
- Marie Curie Fixed
- EC price adjustments
- Revenue

Just before the *Grants module* is closed, overheads and revenue are processed again to pick up any adjustments made during the last few days of the month. This usually takes place on the morning of the fourth working day after month end. While these processes are running, users are requested not to enter any grants journals until they receive notification that the *Grants module* has closed.

The transactions will be reflected in the *Award Status (or Project Status)* report that departments are advised to run as part of their month end procedures.

# Posting of pooled labour

Some sponsors may provide a budget for pooled labour. This is to pay for staff that cannot be charged directly to an individual project as their work is split within the department.

Where this is the case, a central journal is processed at month end that post these charges as expenditure to the grant. The charge is generated from the budget awarded by the sponsor, which is allocated over the life of the grant.

Debit : Award - Project - Task 100 – Pooled Labour – Project Org

Credit : Project Org cost centre – EZZY (source of funds) – AZZZ (transaction code)

#### Posting of payroll charges

Payroll charges are imported into the Grants module at month end. Payroll charges should not be transferred from one grant to another without the permission of Human Resources.

#### Posting of overheads

The overhead charges are generated by a grants process at the month end. Overheads are posted as expenditure to the grant, which maps across to the GL, split between the Chest and department.

The department's share is posted as a *credit* to the research cost centre, source of funds *EDAA*, transaction code *LZAA*. Expenditure against this account can be incurred at the discretion of the Head of Department. Any balances at year-end are brought forward.

Marie Curie fixed costs are another type of overhead on particular EC grants where the charges are fixed, and spread over life of grant. They are posted to the same account codes as the general overheads.

# Posting of non-direct costs

Grants awarded with costs calculated using the Full Economic Costing (fEC) methodology will not have overheads charged but will have an extra task (task 100) where the non-direct costs or "directly allocated costs" will be charged.

Central Research Accounting (CRA) processes the non-direct costs as applicable each month. Departments will continue to be responsible for charging direct costs to the award.

# Task 100 is for the use of the Research Operations Office (ROO) and CRA only. Departments should not charge any expenditure to task 100.

Where the sponsor is not funding all of the cost of the research, an entry will be posted as a negative value under task 100 on the category *University Funded*. This reflects the funds the University is contributing to the research project. This means that 100% of the direct and non-direct costs will be charged to the award. The total costs on the award (including the *University Funded* category) will equal the total costs the sponsor will fund.

The budget for the non-direct costs is split between the Chest and department. The costs will be posted to GL codes as appropriate.

| Expenditure category       | Types                                                        |
|----------------------------|--------------------------------------------------------------|
| PICOSTS                    | PI Costs – Chest<br>PI Costs – Dept.                         |
| ESTATES COSTS              | Estates Costs – Chest<br>Estates Costs – Dept.               |
| INFRASTRUCTURE TECHNICIANS | Infrastructure Techs - Chest<br>Infrastructure Techs – Dept. |
| INDIRECT COSTS             | Indirect Costs – Chest<br>Indirect Costs – Dept.             |

#### For task 100 (non-direct costs)

### GL coding for indirect costs

Whilst the grant is debited with these costs, the department share is credited in the GL.

Awards costed on an fEC basis will not have an overhead budget and the burden schedule **DRR 0 @ 0%** will be used to ensure that overheads are not generated. Non-direct costs (Task 100) will be posted to the departmental research cost centre and the source of funds **EZ**\*\*. The last two letters of the source of funds code will reflect the sponsor type and vat status of the award in the same way that mapped expenditure does. The transaction will be **LZCE**.

# **Example** The Estate Costs for a BBSRC award in department EW would map to U. EW. EWAG.EZJB.LZCE

Certain *a*wards, e.g. EC, will continue to have overheads generated according to the agreement with the sponsor. The credit will be posted to the departmental research cost centre, source of funds *EDAA*, and transaction code *LZAA*.

Pooled labour is also credited to the departmental research cost centre, with source of funds *EZZY*, and transaction code *AZZZ*.

# 3. Funds checking

Potential issues can occur where transactions fail funds-checking as this means that the grants in question are not updated with the costs. Therefore, grant administrators need to review funds check failures to establish which transactions have failed and why.

For requisitions, orders, suppliers' invoices and expense claims coded to grants, funds checking takes place at the point of entry in either the *AP* or *iProcurement* module. If there are insufficient funds, the transaction will not be completed. The administrator will need to investigate and resolve before they can continue.

Miscellaneous transactions (journals) and costs that are imported into the *Grants module* (e.g. payroll) are funds checked in the *Grants module*. If there are insufficient funds, the expenditure item will appear in the expenditure enquiry screen but will not be processed (cost distributed). Expenditures that have failed funds checking will not transfer to the GL.

Funds check failures should be resolved before month end. If you require assistance with resolving funds check failures, please contact your awards administrator in the Research Operations Office.

### How to identify funds check failures

Departments will receive a report from Central Research Accounting on a daily basis listing any funds check failures. These reports will be sent by email to the departmental Research Grants contact. (This is the same person who receives the year-end reports).

| Type of transaction                                                                                                    | Funds checking takes place                                                   | If there are insufficient funds                                                                                                    |
|----------------------------------------------------------------------------------------------------|------------------------------------------------------------------------------|----------------------------------------------------------------------------------------------------|
| <ul> <li>Requisitions</li> <li>Purchase orders</li> <li>Suppliers' invoices</li> <li>Expense claims</li> </ul>                                                 | In either the <i>AP</i> or <i>iProcurement</i> module, at the point of entry | The transaction will not be<br>completed and the<br>administrator will need to<br>investigate and resolve<br>before they can continue.                                                          |
| <ul> <li>Miscellaneous<br/>transactions (Grants<br/>journals)</li> <li>Costs that are imported<br/>into the <i>Grants module</i><br/>(e.g. payroll)</li> </ul> | In the <i>Grants module</i>                                                  | The expenditure item will<br>appear in the expenditure<br>enquiry screen but no<br>value will be shown. The<br>item will not be processed<br>(cost distributed), until the<br>issue is resolved |

# How to clear the failures

| 1                                                                                                    | Check the budget and available funds                             | By viewing the Award Status or the Project Status Inquiry screens.                                                                                                    |  |  |
|----------------------------------------------------------------------------------------------------|------------------------------------------------------------------|----------------------------------------------------------------------------------------------------|--|--|
|                                                                                                    |                                                                  | <b>NB</b> . Be careful if you use the <b>Project Status Inquiry</b> screen or the <b>Award Status Report</b> as they are only updated overnight.                                                                                                    |  |  |
|                                                                                                    |                                                                  | The expenditure figures on the <i>Award Status</i> screen and the reports <b>do not include</b> the funds check failures.                                                                                                    |  |  |
| 2                                                                                                    | If the above check suggests that there                           | Check the <i>budgetary control</i> settings that have been set at <i>award</i> level for task and resource levels.                                                                                                    |  |  |
|                                                                                                    | should be sufficient                                             | Award Status> Award Inquiry > Budgetary Control tab                                                                                                    |  |  |
|                                                                                                    | funds available                                                  | If the budget or budgetary control setting needs to be<br>changed in order to clear the funds check failure, please<br>contact your Research Support Advisor/ Administrator(RSA)<br>in the Research Operations Office (ROO) to discuss.<br>You will also need to contact your RSA if your department<br>does not own the award for the project. |  |  |
| 3                                                                                                    | If there are no<br>available funds –<br>check the<br>commitments | Check that that there are no commitments lodged against<br>the project from old purchase orders/ requisitions that<br>should have been cancelled, closed or matched to a<br>corresponding invoice. Do this by either :                                                                                                    |  |  |
|                                                                                                    |                                                                  | <ul> <li>Drilling down on commitments from the either the Award<br/>or Project Status screens</li> </ul>                                                                                                    |  |  |
|                                                                                                    |                                                                  | • Running the Open PO Report from within iProcurement                                                                                                    |  |  |
|                                                                                                    |                                                                  | Any "rogue" commitments should be actioned in <i>iProcurement</i> so that the commitment is removed and the funds unreserved.                                                                                                    |  |  |
| 4                                                                                                    | If there are                                                     | This can be done by either:                                                                                                    |  |  |
|                                                                                                    | genuinely no funds<br>available – transfer                       | <ul> <li>Reversing the expenditure line(s) from the grants journal<br/>that has failed funds checking; or</li> </ul>                                                                                                    |  |  |
|                                                                                                    | grant                                                            | Entering a new batch to transfer the failure.                                                                                                    |  |  |
|                                                                                                    |                                                                  | If transferring the failure with a new batch, ensure that the <i>all negative transactions entered as unmatched</i> box is ticked on the header, and the value is entered as a <b>negative</b> in order to <i>credit</i> the grant.                                                                                                    |  |  |
| Funds failures on pooled labour, overheads and non-direct costs                                                                              |                                                                  |                                                                                                    |  |  |
| These will be investigated by the ROO. You may be contacted for further information regarding the grant expenditure.                         |                                                                  |                                                                                                    |  |  |
| F                                                                                                    | unds failures on Inve                                            | entory stock issues                                                                                                    |  |  |
| These will be held in a <i>General Ledger</i> suspense account and you will be contacted by the Central Research Accounting Team to resolve. |                                                                  |                                                                                                    |  |  |

# 4. Suspense grant clearance

Some types of costs that are imported into the *Grants module*, such as payroll, are not validated until the import process is run. The system rejects expenditure if the item fails the validation and therefore the expenditure is not imported onto the project.

Included in the standard validation process are checks to make sure that the

- project and award codes exist
- expenditure item date falls within the project dates
- project status allows transactions
- expenditure type is valid for the project
- employee is active in the HR Table

And at **task** level that the

- expenditure item falls within task dates
- transaction controls are set to allow the type of charge being made
- task number quoted exists

#### Your departmental suspense grant

A project and award with the format *RG00000(department code cost centre)* for the award code and *department code cost centre/000* for the project code has been set up for each departmental award organisation.

#### Example: RG00000(EWAG) and EWAG/000

All rejected items which fail the validation detailed above will be transferred to this project/award. The majority of rejected items will be from the payroll but there may occasionally be items from other month end processing such as telephone charges.

At month end departments should ensure that postings made to their suspense grant have been correctly charged out to the appropriate grants to leave a zero balance.

If you require assistance with clearing any rejected items, please contact your awards administrator in the Research Operations Office.

#### Finding what has been charged to suspense

| Responsibility: | GM Administrator                   |
|-----------------|------------------------------------|
| Navigate:       | Expenditures > Expenditure Enquiry |

#### 1. Enter the details for your suspense project in the Project Number field

The *Exclude Net Zero Items* box automatically ticks. This means that any transactions that were previously cleared using the *Tools and Transfer* tool will not be displayed. To avoid further duplications of already matched items, you can also click on the *GL Dates* tab and enter *Provider GL Dates* parameters e.g. the previous month. If you are carrying out this process every month, you can increment the date accordingly, therefore displaying the most up to date transactions that require attention.

| A A A A A A A A A A A A A A A A A A A                                                                                                    |                                                                                          |
|----------------------------------------------------------------------------------------------------|------------------------------------------------------------------------------------------|
| Expenditure Sponsor Billing Employee Supplier                                                                                                    | GL Dates                                                                                 |
| Expenditure                                                                                                    | Other                                                                                    |
| Expenditure Category -                                                                                                    | Transaction Source                                                                       |
| Expenditure Batch                                                                                                    | Costed Processing                                                                        |
|                                                                                                    |                                                                                          |
| Exclude Net Zero Items                                                                                                    | Mass Adjust Clear Find                                                                   |
| Find Project Expenditure Items  Project Number Task Number Award Number Trans Id Expend Item Dates  Expenditure Sponsor Billing Employee Supplier | Project Name XX AG/000<br>Task Name<br>Award Name<br>Expenditure Org<br>Expenditure Type |
| CL Dates 01-JUN-2017 - 30-JUN-2017                                                                                                    | GL Dates                                                                                 |
| Legal Entity                                                                                                    | Legal Entity                                                                             |

- 2. Click *Find*.
- 3. All expenditure items posted to these *suspense* projects will retain the original expenditure item date.

The *Comment* field will contain the original project, award and task number that the department intended to charge and the reason for rejection. To view the full comment you can click on the pencil icon.

| le ⊑dit ⊻iew I | Folder <u>T</u> ools <u>V</u> | ⊻indow <u>H</u> elp                            |                     |            |                |               |
|----------------|-------------------------------|------------------------------------------------|---------------------|------------|----------------|---------------|
| 🐗 🏷 🕓 I 4      | 🔄 🏇 🔅 🍣                       | ) 🛠 I 🌾 I                                      | 0 Ď 📂 😡             | । 🍕 🔊 🕘 ु  | Ø 🥵 I 🤶        |               |
| Project Expend | iture Items                   |                                                |                     | 23         |                |               |
| 🛎 Expenditur   | e Inquiry                     |                                                |                     |            |                |               |
| rct            | Task                          | Award                                          | Expnd Category      | Expnd Type | Project Burder | Comment       |
| G/000          | 1                             | RG00000(LE                                     | STAFF COSTS         | Stipends   | 2,771.50       | Pay. winthy P |
| G/000          | 1                             | RG00000(LE                                     | STAFF COSTS         | Stipends   | (2,771.50)     | Pay: Mnthy 6  |
| 3/000          | Editor                        |                                                |                     |            |                | ×             |
| 3/000          | Pay: Mnthy 720                | Pay: Mnthy 72021 R Darlow ZZA G000.01.RG123456 |                     |            |                |               |
| 3/000          | The terri date                | is not within the                              | s project active da | 16.2       |                |               |
| 3/000          |                               |                                                |                     |            |                |               |
| 3/000          |                               |                                                |                     |            |                | 4             |
| 3/000          |                               |                                                |                     |            |                |               |
| 3/000          |                               | C                                              | OK Cancel           | Rearch     |                |               |
| 3/000          | 1                             |                                                | QA Cancer           | gearch     |                |               |
|                |                               |                                                |                     |            |                |               |
|                |                               |                                                |                     |            |                |               |

## The Tools Transfer function

The *Tools Transfer* function is used to clear items from the suspense project, including payroll expenditures. It can also be used to move transactions from the incorrect project to the correct project. The *Tools and Transfer* function is available in the *Expenditure Enquiry*.

This function must not be used for transactions generated in AP Any AP adjustments must be made in AP

The following adjustments can be made to an expenditure item:

Change Comment (individual item)

Split (individual item)

**Transfer 1** (an individual item or range)

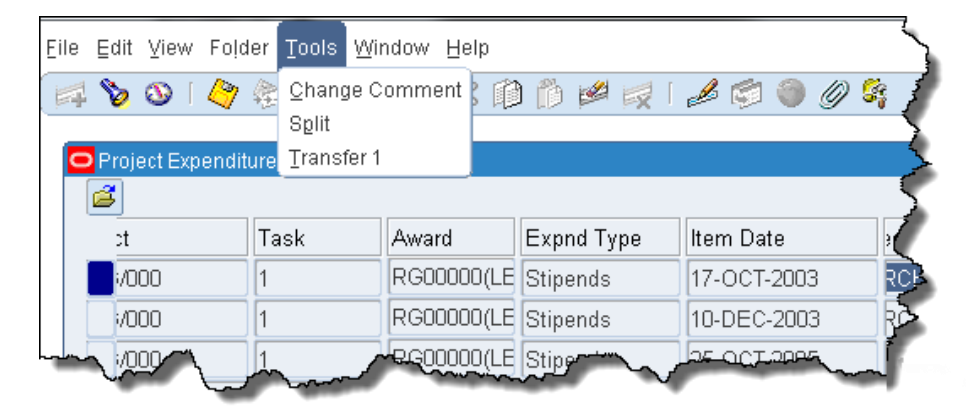

### **Change comment**

It is good practice when transferring expenditures to add a comment to the entries on both projects to detail why the transfer was made.

| Responsibility: | GM Administrator                   |
|-----------------|------------------------------------|
| Navigate:       | Expenditures > Expenditure Enquiry |
| Menu:           | Tools > Change Comment             |

Select the expenditure item, click on the Tools menu and select Change Comment.

Enter the comment and click **OK**. The text will be added to the comment field in the Project Expenditure Items Screen and appear on the Expenditure Enquiry reports

| 0 | Change Comment                                                                                          | X |
|---|----------------------------------------------------------------------------------------------------|---|
|   | Comment                                                                                                 |   |
|   | Pay: Mnthy 67692R (P3) The item date is not within the project active dates <b>Transfer to ZZAG/123</b> |   |
|   | QK <u>C</u> ancel                                                                                       | ) |

#### Important Information!

Information in the *Comment* field pulls through to the Sponsor's billing report, which is run by Research Operations Office and used to provide data to the sponsor. Therefore it is important that this field is as detailed as possible, especially if it relates to staff expenses claims.

If a comment field is blank or lacking in information as to who and what the expense relates to, then please investigate further by using the *Item Details* button or by referring to the colleague who entered the transaction or who incurred the expense. Once you have this information, update the *Comment* field by navigating to *Tools* > *Change Comment*, and enter the detailed information as to what the expenditure relates to. Click *OK*.

### Splitting expenditure items

 Responsibility:
 GM Administrator

 Navigate:
 Expenditures > Expenditure Enquiry

 Menu:
 Tools > Split

 This function must not be used for transactions generated in AP

- 1. In the *Expenditure Enquiry* screen enter the project code you wish to query and click on the *Find* button.
- 2. An expenditure item can be split in order to transfer part to another project. Select the item of expenditure and click on the *Tools* menu.
- 3. Select **Split** from the menu.
- 4. The original quantity will be entered from the line selected.

Enter the amount to be split out from the total in *Split Quantity 1* 

*Split Quantity 2* will automatically populate with the remaining balance

| 🗢 Split Expenditure Item |         |     |
|--------------------------|---------|-----|
|                          |         |     |
| Split Quantity 1         | 1586.53 |     |
| Split Quantity 2         | 1184.97 | Ĩ   |
|                          |         | _   |
| Original Quantity        | 2771 5  |     |
| Original Gaanny          |         |     |
|                          | OK Can  | cel |
|                          |         |     |
|                          |         |     |

- 5. Click **OK**. Re-query to see effect of the split.
- 6. If the costs of the expenditure item needs to be divided further, repeat steps 2 5 until only the correct amount remains.
- 7. Once the transaction has been split, use the *Tools and Transfer* process to move both/all transactions, as appropriate.

### Transferring expenditure items

| Responsibility: | GM Administrator                   |
|-----------------|------------------------------------|
| Navigate:       | Expenditures > Expenditure Enquiry |
| Menu:           | Tools > Transfer                   |

- 1. Select the expenditure to be transferred by clicking on the line. (To select a group use the parameters on the *Find* screen to query the required expenditures, use the *Edit* menu option to *Select All*).
- Click on the **Tools** menu and select **Transfer 1**. The transfer window will open. Details of the project you are transferring from will be automatically populated. This must be deleted, and the project code that you are transferring to entered.

| Transfer Items to Project | /Task    |      |            |                |    |
|---------------------------|----------|------|------------|----------------|----|
| Project Number            | ZZAG/123 | Name | ZZAG/123   |                | •• |
| Task Number               |          | Name |            |                |    |
| Award Number              |          | Name |            |                |    |
|                           |          |      | <u>0</u> κ | <u>C</u> ancel |    |
|                           |          |      |            |                |    |

3. Enter the details of where the expenditure is to be transferred to. Use the *tab* key to populate all fields. To enter the award number, enter *RG* and press *tab*.

| Transfer Items to Project | Task     |      |            |                |   |
|---------------------------|----------|------|------------|----------------|---|
|                           |          |      |            |                |   |
| Project Number            | ZZAG/123 | Name | ZZAG/123   |                |   |
| Task Number               | 1        | Name | Task 1     |                |   |
| Award Number              | RG 12345 | Name | ZZAG/123   | •              | - |
|                           |          |      | <u>0</u> K | <u>C</u> ancel | ) |

**NB**: The expenditure will be transferred on the same expenditure type as the original posting.

Click OK

4. A decision box will appear. Click on **Yes** to continue.

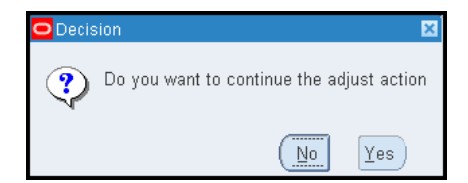

- 5. A system note will note the number of successfully transferred items. Click *OK*.
- 6. Re-query to view the transferred items. *NB:* Uncheck *Exclude Net Zero Items* box.

# 5. Credit Card Clearing in Grants

On a monthly basis, the Finance Division will upload the Barclay Card Credit Card entries by journal to each department's control account. This will result in a debit entry to

U.XX.XXAA.AZZY.FJAA where XX is the department code.

It is the department's responsibility to clear the control account as quickly as possible. Any balances outstanding at year end will be rolled forward.

### **Documentation required**

The Credit Card expense form should be completed. The appropriate receipts need to be collected and retained, and necessary authorisation of expenditure obtained.

### Grants journal within UFS

For all expenses related to research grants, the journal to clear the control account must be completed within the UFS Grants module.

This will mean *debiting* the appropriate project, and *crediting* the department control account, detailed above.

# 6. Adjusting grants expenditure in AP

An adjustment is done in AP where:

- a supplier's invoice or an expenses form has been incorrectly coded to a research grant; or
- expenditure was originally charged to a GL code and this now needs to be transferred to a grant.

By using AP to make the adjustment, both the nett and VAT elements of the expenditure will be transferred. This allows the system to automatically establish whether VAT is chargeable to the grant receiving the transfer, and make the necessary postings accordingly.

Responsibility for completing this action will depend on the staff structure within the department. In some areas the Grants Administrator may also have an AP responsibility and undertake this action themselves, whilst in others, the Grants Administrator would request the accounts team to make the adjustment on their behalf.

# Responsibility:AP Invoice ManagerNavigate:Entry > Invoices

- 1. Find the *invoice* by navigating via the above path. Enter search criteria to query back the original invoice or expense and click *Find*.
- 2. Amend the coding by clicking on *Lines* tab.
  - a. Ensure your cursor is in the *Item* line that you want to move.
  - b. Click on the *New* icon and a new line will appear below the original.
  - c. Scroll along to the right if there is a number populated in the *PO Number* field **delete** it from this new line.

Scroll to the left and enter a **negative** item line for the *amount*. Use the same charge account/grant to reverse out the incorrect entry.

#### NB

- Do **not** use the **Discard** button if the line has been matched to a PO.
- **Amend** the line description so the auditors know why you are moving it, and who has authorised it.
- d. Click on the *New* icon (or click in the next available line down). **Remove** any reference to the *PO number* in the relevant field.

Re-enter a new **positive** value item line detailing which grant the expenditure should now be charged to. Update the description field again.

e. Click on the Calculate Tax button.

The system will then transfer the VAT according to the VAT status of the new grant.

- 3. Re-save the invoice.
- 4. Re-validate the invoice by clicking on *Actions 1* button.

5. Close the invoice screen. Return to the navigator window and redo **Secondary Invoice Approval** 

Don't forget this final step - it is important and **must** be done to ensure that the costs are transferred to the Grants module correctly. Even if the invoice was originally approved and has already been paid, it won't be paid again as long as the amount does not change.

#### An example screen shot after amendments

| <b>≝</b> c | UFS IN | VOICE LINES | 1         | Total<br>Gros         | s 20           | 1.96 Retained           |      |           | 201.96    |      |         |                       |                     |                      |
|------------|--------|-------------|-----------|-----------------------|----------------|-------------------------|------|-----------|-----------|------|---------|-----------------------|---------------------|----------------------|
| Num        | Туре   | Net Amount  | Tax Name  | Charge Account        | Track As Asset | Description             | lter |           | Project   | Task | Award   | Expenditure Item Date | Expenditure Type    | Expenditure Organiza |
| 1          | ltem   | 201.96      | NO UK VAT | U.ZZ.ZZAA.AAAA.ETZZ . |                | CONFERENCE TRAVEL       | Γ.   | 4         |           |      |         |                       |                     |                      |
| 2          | Tax    | 0.00        |           |                       |                | CONFERENCE TRAVEL       |      | .4        |           |      |         |                       |                     |                      |
| 3          | ltem   | (201.96)    | NO UK VAT | U.ZZ.ZZAA.AAAA.ETZZ   |                | CODE TO GL IN ERROR, TR |      | 4         |           |      |         |                       |                     |                      |
| 4          | ltem   | 201.96      | NO UK VAT |                       |                | CONFERENCE TRAVEL ORI   |      |           | ZZA G/123 | 1    | RG12345 | 12-MAR-2014           | Student Maintenance | ZZ_Ecology           |
|            |        |             |           |                       |                |                         |      | $\square$ |           |      |         |                       |                     |                      |
| 4          |        |             |           |                       |                |                         | -    |           |           |      |         |                       |                     |                      |

# 7. Grants journals

This type of journal can used to transfer charges between the GL and a research grant, such as petty cash or stock issues. If the expenditure you wish to move was processed in AP you should not use a journal but adjust the AP invoice distribution.

Departments cannot enter journals to *Task 100* or for overheads and pooled labour.

GL codes which cannot be used in *Grants module* journals are

- Trust fund and balance sheet cost centers
- Transfer of income or expenditure transaction codes
- Sources of Funds in the range MAAA MZZZ

If you need to transfer between a trust fund and a grant, first journal the charge from the trust fund account to a departmental GL code, then to the grant.

Responsibility:GM Grants AdministratorNavigate:Expenditures > Enter Actuals

#### Enter the batch header

1. Navigate to the *Expenditure Batches* window.

| Expenditure Batches |                                                     |  |
|---------------------|-----------------------------------------------------|--|
|                     |                                                     |  |
| Operating Unit      | Cambridge University                                |  |
| Batch               | ZZ/CR/21/12/18/01 Status Working                    |  |
| Ending Date         | 18-DEC-2016 Created                                 |  |
| Class               | Miscellaneous Transaction Sy ROGERSON, Ms Christine |  |
| Description         | Credit card Nov 2018 Date 21-DEC-2018               |  |
| Transaction Source  |                                                     |  |
|                     | □ All Negative Transactions Entered As Unmatched    |  |
|                     | <u>Reverse Expenditures In a Future Period</u>      |  |
| - Amounts -         |                                                     |  |
|                     | Control Running Difference                          |  |
| Totals              | 125.75 - 125.75                                     |  |
| Count               |                                                     |  |
|                     |                                                     |  |
| Rework Submit       | Reverse Copy From Expenditures                      |  |
|                     |                                                     |  |

2. Enter a unique batch name to identify the batch.

Batch Name Format: Department Code/User Initials/Date/Ref E.g. ZZ/CR/21/12/18/01

3. Click in the *Ending Date* field and select today's date from the calendar. The date will automatically default to the following Sunday.

If the expenditures need to be entered within the current month, and the following Sunday falls within the next month, the batch should be entered with a date from the *previous* week.

- 4. The class will default in as *Miscellaneous Transaction*.
- 5. Click in the *description field*, *Miscellaneous Transaction* will be the default. This can be changed if required to a description of your choice.
- 6. Enter the total of the expenditures to be journaled in the control field to verify actual versus control totals.
- 7. Save the batch header and click on the *Expenditures* button to enter the batch.

#### Enter the expenditure lines

- 1. In the top part of the screen enter the *Organisation* code that incurred the cost, i.e. project owning organisation. **NB Employee information is not necessary unless the batch relates to payroll.**
- 2. Tab through the *Expenditure Ending Date*, which will populate from the batch header.
- 3. Click in the *Expenditure item date* field. The date from the header will default. This can be changed if required.
- 4. Enter the *Project Number, Task Number, Award Number, Expnd. Type* and *Quantity*, which is the monetary value. (You can right click in the title and amend to a more relevant description). A positive value *debits* the grant.
- 5. Complete the *Comment* field with any other relevant information.

| 🗢 Expenditu     | res - Cambridge L | University - ZZ/C | R/21/12/18/01 |                 |         |                          |                 |    |     |
|-----------------|-------------------|-------------------|---------------|-----------------|---------|--------------------------|-----------------|----|-----|
| ß               |                   |                   |               |                 |         |                          |                 |    | ✓   |
| Employ          | ee Name Emp       | oloyee Numbe      | Organization  | Expnd Ending Da | te Co   | ntrol Total              | Running Total   | [] | ]   |
|                 |                   |                   | ZZ_Ecology    | 23-DEC-2018     |         |                          | 25.5            |    | ÍA  |
| Ĩ.              |                   |                   |               | )               |         |                          |                 |    |     |
| ٦ <u> </u>      |                   |                   |               | ][              |         |                          |                 |    | JĒ  |
| <u> </u>        |                   |                   |               |                 |         |                          |                 | 1  |     |
| -Expend<br>BATC | iture Items       | Task Numbe        | Award Number  | Fier            | dield ( | <sup>o</sup> enter GL ir | Iformation      |    | 1   |
| 2019            | 77AC/122          | 1                 | DC79460       | Traval/Homo     |         | 25 F                     | Train L dn XX7  |    |     |
| 2010            | ZZAG/123          |                   | 1013400       |                 | ounc    | 23.5                     |                 |    | -17 |
| <u></u>         |                   |                   |               |                 |         |                          |                 | ╡╞ | 4   |
|                 |                   |                   |               |                 |         |                          |                 |    | 10  |
|                 |                   |                   |               | *****           |         | Be                       | everse Original |    |     |

6. Tab to or click in the descriptive *Flexfield* to populate the *General Ledger cost centre*, *source of funds* and *transaction code*. (The *credit* entry of the transaction).

|        | vee Name Em              | ployee Numbe  | Orga | nization        | Expnd Ending Da      | te Co  | ontrol Total | Running Total  | []  |   |
|--------|--------------------------|---------------|------|-----------------|----------------------|--------|--------------|----------------|-----|---|
|        |                          |               | ZZ_E | Ecology         | 23-DEC-2018          |        |              | 25.5           |     |   |
|        |                          |               |      |                 |                      |        |              |                |     | _ |
| 4      |                          |               |      |                 |                      |        |              |                | •   |   |
|        | Batch Contr              | ol Total 125. | 5    |                 |                      | Bat    | tch Running  | Total 25.5     |     |   |
| xpend  | iture Items              |               |      |                 |                      |        |              |                |     |   |
| BATO   | СН                       |               |      |                 |                      |        |              |                |     |   |
| n Date | Project Number           | Task Numb     | or   | Award Number    | Expnd Type           | IOM    | Quantity     | Comment        |     |   |
| 118    | 77AG/123                 | 1             |      | G123456         | Travel/Home          | Pound  | 25.5         | Train L dn XYZ | C   |   |
| /10    |                          |               |      |                 | Trave # Torne        | ound   | 20.0         | Than Ean XTE   |     |   |
|        | Expenditure It           | ms            |      |                 |                      |        | l.           |                | _ _ |   |
|        |                          |               |      |                 |                      |        |              |                |     |   |
|        | Cost Centr               | e ZZAA        | Eco  | logy Excursions |                      |        |              |                |     |   |
|        | Source of Fund           | s AZZY        | Tran | sactions pendin | g allocation to corr | ect co | oding        |                |     |   |
|        |                          | n ETFZ        | Rail | Travel          |                      |        |              |                |     |   |
|        | Transactio               |               |      |                 |                      |        |              |                |     |   |
| (      | Transactio<br>Award Numb | er            |      |                 |                      |        |              |                |     |   |

7. To speed up data entry a second line will be created copying down the date and grant codes. If required, populate this line, or navigate to the line above to remove the row.

| Expendit | ture Items     | <u>~~~~~~~~~~~~~</u> | <u>~</u>     | &x4=x&.~~~~~~~~~~~~~~~~~~~~~~~~~~~~~~~~~~~~ | ~~~~  | <u></u>  | مىمىمىمىمى<br>i<br>ا |
|----------|----------------|----------------------|--------------|---------------------------------------------|-------|----------|----------------------|
| em Date  | Project Number | Task Number          | Award Number | Expnd Type                                  | UOM   | Quantity | Comment              |
| 2018     | ZZAG/123       | 1                    | RG79460      | Travel/Home                                 | Pound | 25.5     | Train Ldn XYZ        |
| 2018     | ZZAG/123       | 1                    | RG79460      | Travel/Conferen                             | Pound | 100      | XYZ Conf             |

8. Save your batch and close the expenditure window to return to the batch header.

| Expenditure Batches |                                                     | . 🗆 🗙 |
|---------------------|-----------------------------------------------------|-------|
|                     |                                                     |       |
| Operating Unit      | Cambridge University                                |       |
| Batch               | ZZ/CR/21/12/18/01 Status Working                    |       |
| Ending Date         | 23-DEC-2018 Created                                 |       |
| Class               | Miscellaneous Transaction By ROGERSON, Ms Christine |       |
| Description         | Credit Card Nov 2018 Date 21-DEC-2018               |       |
| Transaction Source  |                                                     |       |
|                     | □ All Negative Transactions Entered As Unmatched    |       |
|                     | <u>Reverse Expenditures In a Future Period</u>      |       |
| - Amounts           |                                                     |       |
|                     | Control Running Difference                          |       |
| Totals              | 125.5 - 125.5 = 0                                   |       |
| Count               |                                                     |       |
|                     |                                                     |       |
| Rework Submit       | Reverse Copy From Expenditures                      |       |
|                     |                                                     |       |

9. Submit the batch for processing. Click once on the *Submit* button, and click once on the *Release* button.

| Expenditure Batches |                                                                                                 | ted & Released            |
|---------------------|-------------------------------------------------------------------------------------------------|---------------------------|
| Operating Unit      | Cambridge University                                                                            | Submitte                  |
| Batch               | ZZ/CR/21/12/18/01                                                                               | Status Released           |
| Ending Date         | 23-DEC-2018                                                                                     | Created                   |
| Class               | Miscellaneous Transaction                                                                       | By ROGERSON, Ms Christine |
| Description         | Credit Card Nov 2018                                                                            | Date 21-DEC-2018          |
| Transaction Source  |                                                                                                 |                           |
|                     | □ All Negative Transactions Enter                                                               | ed As Unmatched           |
|                     | <u>Reverse Expenditures In a Futu</u>                                                           | re Period                 |
| Amounts             |                                                                                                 |                           |
| Totals<br>Count     | Control         Running           125.5         -         125.5           -         -         - | Difference<br>= 0<br>=    |
| Rework Release      | Reverse                                                                                         | Expenditures              |

NB: Batches can be saved at any stage in the batch entry process. Once submitted, the batch can be amended by pressing the *Rework* button on the expenditure form. Once status has amended to *Released*, the batch can be *Reversed*.

The accounting entries generated with the expenditure batch will be to *debit* Research Grant and *credit* General Ledger.

### Entering a batch to post a credit to the grant

This process can also be followed when processing a refund to a Grant, but please ensure you read information in Section 10 (Posting a refund to a grant).

- 1. Follow steps as above to set up the batch header.
- 2. Tick the All negative transactions entered as unmatched box on the header.
- 3. Save the batch header and click on *Expenditures* to enter the batch.

Do **not** tick the **Reverse Expenditures In a Future Period** box on the header. This is designed for posting accrual journals.

| Expenditure Batches |                                |                        | _ <b>_</b> ×         |
|---------------------|--------------------------------|------------------------|----------------------|
|                     |                                |                        |                      |
| Operating Unit      | Cambridge University           |                        |                      |
| Batch               | ZZ/RAD/06/01/13/01             | Status Work            | king                 |
| Ending Date         | 12-JAN-2014                    | Created                |                      |
| Class               | Miscellaneous Transaction      | - By                   | DARLOW, Mrs. Rebecca |
| Description         | Petty Cash                     | Date                   | 06-JAN-2014          |
| Transaction Source  |                                |                        |                      |
|                     | ✓ All Negative Transaction     | s Entered As Unmatched |                      |
|                     | <u>Reverse Expenditures In</u> | a Future Period        |                      |
| - Amounts -         |                                |                        |                      |
|                     | Control Runn                   | ing Difference         | 9                    |
| Totals              | 10.65 - 10.65                  | = 0                    |                      |
| Count               | 1 - 1                          | = 0                    |                      |
|                     |                                |                        |                      |
| Rework Sub          | mit Reverse                    | Copy From              | Expenditures         |
|                     |                                |                        |                      |

- 4. Click on the *Expenditures* button and follow steps to enter the expenditure line.
- 5. In the *Quantity* field enter the amount as a **negative** value.
- 6. Remember to complete the Descriptive **Flexfield** (the box at the end of the line with no name) with the GL information.

| O Expenditu | ures - Cambridge U | niversity - LB/F | RAD/27/01/14/01 |       |                |        |                          |                |       | ×       |
|-------------|--------------------|------------------|-----------------|-------|----------------|--------|--------------------------|----------------|-------|---------|
| 1           |                    |                  |                 |       |                |        |                          |                | •     |         |
| Employ      | ree Name Emp       | loyee Numbe      | Organization    |       | Expnd Ending D | ate Co | ontrol Total             | Running Total  | []    |         |
|             |                    |                  | ZZ_Ecology      |       | 02-FEB-2014    |        |                          | -10.65         | i T e | A I     |
| ñ.          |                    |                  |                 |       |                |        |                          |                | j 🗌 - | 3       |
| Ĭ           |                    |                  |                 |       |                |        |                          |                |       | -       |
|             |                    |                  |                 |       |                |        |                          |                |       |         |
|             | Batch Contro       | I Total 10.65    | 5               |       |                | Ba     | tch Running <sup>-</sup> | Fotal -10.65   |       |         |
| -Expend     | iture Items ——     |                  | /               |       |                |        |                          |                |       |         |
| BATC        | ж                  |                  |                 |       |                |        |                          |                |       |         |
| ∍m Date     | Project Number     | Task Numbe       | er Award Nu     | umber | Expnd Type     | UOM    | Quantity                 | Comment        | []    |         |
| 2014        | ZZA G/123          | 1                | RG12345         | ;     | Other Costs/Mi | Pound  | -10.65                   | RRECTION       |       | <u></u> |
| <u> </u>    | ][]                |                  |                 |       |                |        |                          |                |       |         |
|             |                    |                  |                 |       |                |        |                          |                | F     | 1       |
|             |                    |                  |                 |       |                |        | ( Be                     | verse Original |       |         |
|             |                    |                  |                 |       |                |        |                          |                |       |         |

7. Complete and post the journal as above.

#### Reversing a grants journal

Responsibility:GM Grants AdministratorNavigate:Expenditures > Enter Actuals > Find

- 1. Navigate to the *Expenditure Batches* window.
- 2. Find the **Batch** to be reversed by clicking on the *torch icon* in the tool bar. Enter the batch name and click on *Find*

| Expenditure          | Expenditure |                | _           | _           | Operating         |
|----------------------|-------------|----------------|-------------|-------------|-------------------|
| Batch                | Ending Date | Description    | By          | Date        | Unit              |
| ZZ//VVHVV/18-12-18/0 | 23-DEC-2018 | IESI           | ROGERSON, N | 18-DEC-2018 | Cambridge Univers |
| ZZ/WHW/18/12/18/0    | 23-DEC-2018 | TEST TUBES FOR | ROGERSON, N | 18-DEC-2018 | Cambridge Univers |
| ZZ/ WHW/18/12/18/0   | 23-DEC-2018 | CREDIT         | ROGERSON, N | 18-DEC-2018 | Cambridge Univers |
| ZZ/ WHW/18/12/18/0   | 23-DEC-2018 | CREDIT CARD CL | ROGERSON, N | 18-DEC-2018 | Cambridge Univers |
|                      |             |                |             |             |                   |
|                      |             |                | [           | [           |                   |
|                      |             |                |             | [           |                   |
|                      |             |                | L           | l           | _                 |
|                      |             |                |             | [           |                   |
|                      |             |                |             |             | J                 |
|                      | (4) 0.0000  | 5 D            |             |             |                   |

- 4. Click **Open** and the **Expenditure Batches** screen displays.
- 5. Click on the *Reverse* button on the batch header and enter the batch name for the reversal batch.

. 🗆 🗙 Operating Unit Cambridge University Batch ZZ/WHW/18/12/18/01 Status Released Ending Date 23-DEC-2018 Reverse An Expenditure Batch (Ca Class Miscellaneous Transact Batch ZZ/WHW/18/12/18/01/R Description TEST TUBES FOR DR I Transaction Source All Negative Transac Reverse Expenditure <u>Cancel</u> <u>O</u>K Amounts Control Totals - 50 = Count - 1 = Rework Submit Reverse Copy From.. Expenditures

NB: Use the original batch name adding an R for reversal.

6. Click on **OK** and the system will create the reversal batch, giving the following message to indicate how many expenditure lines have been copied.

| Expenditure Batches |                      |                     |                           | _ 🗆 ×                              |
|---------------------|----------------------|---------------------|---------------------------|------------------------------------|
|                     |                      |                     |                           |                                    |
| Operating Unit      | Cambridge University | /                   |                           |                                    |
| Batch               | ZZ/WHW/18/12/18/0    | 1/R                 | Status V                  | Vorking                            |
| Ending Date         | 23-DEC-2018          |                     | Created                   |                                    |
| Class               | Miscellaneous Trans  | action -            | В                         | y ROGERSON, Ms Christine           |
| Description         | TEST TUBES FOR D     | OR PINK GR          | Dat                       | e 18-DEC-2018                      |
| Transaction Source  |                      |                     |                           |                                    |
|                     | All Negative Tran    | sactions Entered    | As Unmatch                | ed                                 |
|                     | Reverse Expendit     | tures In a Future P | Peric <mark>O</mark> Note | ×                                  |
| - Amounts           |                      |                     |                           |                                    |
|                     | Control              | Running             |                           | 1 expenditures copied, 0 rejected. |
| Totals              |                      | - 50                | =                         |                                    |
| Count               |                      | - 1                 |                           | ( <u>Ok</u> )                      |
|                     |                      |                     |                           |                                    |
| Rework Submit       | Reverse              | Copy From           |                           | Expenditures                       |
|                     |                      |                     |                           |                                    |

7. Click **OK** and the expenditure lines from the original batch will have been copied with the values reversed.

| OE  | 🖸 Expenditures - ZZ/WHW/18/12/18/01/R |                     |                  |           |         |            |        |          |          |             |       |      |
|-----|---------------------------------------|---------------------|------------------|-----------|---------|------------|--------|----------|----------|-------------|-------|------|
|     | \$                                    |                     |                  |           |         |            |        |          |          |             |       | •    |
|     | Employee Name                         | Employee Num        | nbe Organization |           | Expnd E | nding Date | Contr  | rol Tota | l Ru     | nning Total | []    |      |
|     |                                       |                     | ZZ_Ecology       |           | 23-DEC- | 2018       |        |          | -50      | )           |       |      |
| l ñ |                                       |                     |                  |           |         |            |        |          |          |             |       | 3    |
| Ĩ   |                                       |                     |                  |           |         |            |        |          |          |             |       | J    |
|     | (4)                                   |                     |                  |           |         |            |        |          |          |             |       | 1    |
| —E  | Batch<br>Expenditure Item<br>BATCH    | s — I Control Total |                  |           |         |            | Batch  | Runnir   | ng Total | -50         |       |      |
| E   | Expnd Item Date                       | Project Number      | Task Number      | Award     | Number  | Expnd Ty   | ре     | UOM      | Quanti   | ty Com      | ment  |      |
|     | 18-DEC-2018                           | ZZAG/123            | 1                | G1234     | 56      | Other Cos  | sts/Co | Pound    | -50      | TES         | t tue | BE A |
|     |                                       |                     |                  |           |         |            |        |          |          |             |       |      |
| լլլ |                                       |                     |                  |           |         |            |        |          |          |             |       | 5    |
|     | ∢                                     |                     |                  | anananan. |         |            |        |          |          |             | •     | 1    |
|     |                                       |                     |                  |           |         |            |        |          | Revers   | e Original  |       |      |

If the original batch had more than one line and you do not wish to reverse them all, close the *Expenditures* screen to return to the header and then click on *Expenditures* again to view the lines. This will enable the *delete record* icon in the tool bar.

Delete any expenditure lines that do not need reversing. To select a line for deleting you will need to click on the line. To delete the record, use the *delete record* icon in the tool bar or *Edit* > *delete record*.

- 8. Save the batch and return to the header to correct the control totals if necessary.
- 9. Submit and Release the batch.

### How grants journals are posted

To release the batch for posting, click on the *Submit* and *Release* button on the header. The batch will be posted via the overnight processing.

Before the batch has been posted the expenditure lines can be viewed in *Actual Expenditure Enquiry*, but will not have been *cost distributed*. After processing, the expenditure lines will either be *cost distributed* or marked as a *funds check failure* if they have failed funds checking.

The GL side of the batch is posted via the grants process *GMS: Interface Usage and Miscellaneous Costs to General Ledger*, which will post the GL side of the batch into a GL import table from where it is then imported into GL.

Any lines that have failed funds checking will **not** transfer to the GL. Expenditure lines to the same GL codes posted on the same day will automatically be added together, along with lines from other journals to the same GL code. One value will be posted in the GL with the reference projects.

In the *Expenditure Enquiry* screen the status of the GL posting can be viewed by drilling down on the expenditure and using the *Item Details > Cost Distribution Line* drill down buttons.

| 🗢 Cost Distribu   | tion Lines                                                                                                    |                        |                           |                           | _ <b>=</b> ×       |  |
|-------------------|----------------------------------------------------------------------------------------------------|------------------------|---------------------------|---------------------------|--------------------|--|
| Line Numbe<br>Typ | r PA<br>Date<br>31-JAN-2014                                                                                                    | PA<br>Period<br>JAN-14 | GL<br>Date<br>31-JAN-2014 | GL<br>Period<br>JAN-14    | Amount<br>(840.00) |  |
| Functional        | Functional       Project Func       Transaction       Work Type         Currency       GBP       Distribution Line Status         Amount       (840.00)       Status       Accepted         Burdened Cost       (840.00)       Date       5-JAN-2014         Detail       Final Accounted in Oracle Subledger Accounted |                        |                           |                           |                    |  |
| C Default A       | ccounts and Descriptions                                                                                                    |                        |                           |                           |                    |  |
| Debit             | U.ZZ.ZZAG.MARB.EZZC.000                                                                                                    | 0                      | UC.Ecology. E             | cology: Research.Research | 1                  |  |
| Credit            | U.ZZ.ZZAG.MACA.EZZC.000                                                                                                    | 0                      | UC.Ecology. E             | cology: Research.Research | 1                  |  |

The batch lines will post into the Grants accounting period (PA Period) into the closest open period as per the expenditure item date specified on the line. The GL period will be the same as Grants or the closest open period to Grants. The *Transfer Status* indicates how far the GL side has been processed.

| Generated   | The batch has been released and cost distributed                                                                     |
|-------------|----------------------------------------------------------------------------------------------------|
| Transferred | The generated amount has been picked up by the transfer process from grants to GL and is ready for posting in the GL |
| Accepted    | Has been posted in the GL                                                                                            |

If the status is blank, the batch has not been picked up by the overnight processing or may have failed funds checking.

# Drill down from GL back to Grants

The posting in the GL will have the reference projects and a batch number. The GL drilldown buttons can be used to view the grants side of the entry or a listing of the entries can be obtained by running the *Cost Audit Report* that is available in the *Grants module*. (Please see separate procedures for both of these options.)

### Check for un-posted grants journals

Ensure that all *Grants module* pre-approved batches (journals) have been posted i.e. submitted **and** released.

| Responsibility: | GM Administrator             |
|-----------------|------------------------------|
| Navigate:       | Expenditures > Enter Actuals |

- 1. Search for any batches, by clicking on the *Torch* icon and select either status **working** or **submitted**.
- 2. Click Find.
- 3. Open, review and action any batches found.

| Status of batch | Options                      |
|-----------------|------------------------------|
| Morking         | Delete if no longer required |
| working         | Submit and release           |
| Submitted       | Release                      |

# 8. Petty cash procedures in Grants

A petty cash float is provided to Departments to cover minor items of expenditure (e.g. postage) where raising a purchase order would be impractical. Supplier invoices must **not** be settled out of petty cash.

### **Documentation required**

Payments out of petty cash must be supported by an authorised receipt or voucher. Each payment from petty cash must be entered on a petty cash form. For grants, petty cash expenditure must be entered on a **separate** form first, the <u>Research grants petty cash</u> form. Forms can be found on the Finance Division web page: *Staff & Department Services > Forms*.

| RESEARCH GRANTS PETTY CASH Form Reference                                                                      |                                   |                                                                                  |                                                           |  |  |  |  |
|----------------------------------------------------------------------------------------------------|-----------------------------------|----------------------------------------------------------------------------------|-----------------------------------------------------------|--|--|--|--|
| BATCH                                                                                                    |                                   | ENDING DATE                                                                      | m m y y                                                   |  |  |  |  |
| EMPLOYEE NAME (optional) ORGANIZATION Expenditure ending date d d m m   m   m   y   y                          |                                   |                                                                                  |                                                           |  |  |  |  |
| EXPENDITURE ITEM<br>DATE PROJECT NUMBER<br>(ddmmmyy)                                                           | TASK<br>NO AWARD NUMBER           | EXPENDITURE<br>TYPE QUANTITY (£.p)<br>(see below)                                | COMMENT COST CENTRE SOURCE OF TRANS.<br>FUNDS ACTION TYPE |  |  |  |  |
|                                                                                                    | R G R G                           |                                                                                  |                                                           |  |  |  |  |
|                                                                                                    | RG                                |                                                                                  |                                                           |  |  |  |  |
| Image: Constraint of the perty cash impress form         TOTAL    To be entered on the perty cash impress form |                                   |                                                                                  |                                                           |  |  |  |  |
| GMS : EXPENDITURE TYPES                                                                                        |                                   |                                                                                  |                                                           |  |  |  |  |
| TRAVEL TRAVEL TRAVEL TRAVEL CONFERENCE                                                                         | FOREIGN OTHER COSTS               | CONSUM- MISCELL OTHER ANIMALS EC                                                 | COMPUTING COMPUTING COMPUTING COSTS                       |  |  |  |  |
| EXCEPTIONAL EXCEPTIONAL - TRAVEL EXCEPTIONAL - OTHER                                                           | R EXCEPTIONAL -<br>EQUIPMENT ONLY | EC COORDINATION COORDINATION COORDINATION COORDINATION COORDINATION COORDINATION | ORDINATION<br>COLIPMENT                                   |  |  |  |  |

The Research grants petty cash form should be completed in detail. This requires entering the project, award, expenditure type and cost centre that the expenditure is to be charged to, as well as a comment in block capitals detailing what the expenditure is for. **This notation is** *important for the audit trail/final expenditure reconciliation*. When the amount left in petty cash is low, the lines need to be totalled. This total then needs to be transferred to the box provided at the bottom of the <u>Imprest petty cash</u> form. This total, together with the petty cash balance remaining, should be equal to the total Departmental petty cash.

| PETTY CASH IMPR                          | EST FORM                         | ACCOUNTS FORM XX                                                 | ACCOUNTS FORM XX                                     |
|------------------------------------------|----------------------------------|------------------------------------------------------------------|------------------------------------------------------|
| DEPARTMENT                               | JOURNAL R                        | REFERENCE Form Reference                                         | Form Reference                                       |
| DATE COST<br>CENTRE                      | SOURCE OF TRANS-<br>FUNDS ACTION | £ p NOTATION FOR JOURNAL LINE DESCRIPTION                        | NOTATION FOR JOURNAL LINE DESCRIPTION                |
|                                          |                                  |                                                                  |                                                      |
|                                          |                                  |                                                                  |                                                      |
|                                          |                                  |                                                                  |                                                      |
|                                          | AAAAEZZH                         | AMOUNT TO BE REIMBURSED FOR RESEARCH GRANTS                      | O BE REIMBURSED FOR RESEARCH GRANTS                  |
| TOTAL AMOUNT TO<br>BE REIMBURSED 0 0 0 0 | οοοοsραα                         | 0.00 I CERTIFY THAT THE BALANCE OF CASH IN HAND HAS BEEN CHECKED | FY THAT THE BALANCE OF CASH IN HAND HAS BEEN CHECKED |
| BALANCE IN HAND                          |                                  | & FOUND CORRECT                                                  | ID CORRECT                                           |
| TOTAL IMPREST                            |                                  | 0.00                                                             |                                                      |
|                                          |                                  | SIGNED DATE                                                      | SIGNED DATE                                          |
| I CERTIFY THE JOU                        | RNAL HAS BEEN CHECKED & F        | & FOUND CORRECT, SIGNED DATE                                     | SIGNED DATE                                          |
| AND HAS BEEN POS                         | TED                              |                                                                  |                                                      |

#### NB

- The sum of the entries on the form will total the amount that has been paid out of petty cash. This needs to be reimbursed from the *Finance Division* cashier.
- The amount remaining in petty cash should be counted and entered on the form as being the *balance in hand*, which, when added to the amount to be reimbursed, should equal the total petty cash the Department is authorised to hold.
- MRC units operate slightly differently. Please contact the helpdesk for details.

### UFS General Ledger/Grants journal, plus authorisation

Once the *imprest* form has been completed, the petty cash expenditure must be recorded in the *General Ledger*. A departmental user with correct responsibility enters and posts a journal into the *General Ledger* module, using the *imprest* form as the source for the journal.

Any Research Grant petty cash amounts **must** be entered as a journal in the *Grants module* using the grants form as backup to the entries. (Please refer to the procedures for grants journals on how to do this.)

Once the *imprest* form has been posted into UFS, it will need to be signed by an authorised signatory and taken to the cashier for reimbursement.

Forms can be found on the Finance Division web page: *Staff & Department Services > Forms*.

# 9. Time sheets

As part of the Terms and Conditions, some research funders require evidence of an individual's time worked on an award. These sponsors include the Research Councils (RC), European Commission (EC) and National Institute of Health (NIH). For Framework 7 grants, time sheets are mandatory. Horizon 2020 – The EU Framework Programme for Research and Innovation has replaced the Framework Programme (FP7)

Each sponsor may have different requirements, so detailed information, as well as timesheet templates and guidance, can be found on the Research Office web page:

- Managing Research Projects, Research Projects from Start to End, Timesheets
- Managing Research Projects, Managing EU Funding, Horizon 2020, Staff Costs and Timesheets

Time sheets must be completed monthly, signed off by the Principle Investigator (PI) and retained for 6 years or longer if specified by the sponsor. The PI's time sheet must also be authorised by his/her own superior.

For staff working only on their grant, their salary will automatically be charged to the grant and the time sheet will provide evidence to support these costs.

For staff who are working less than 100% of their time on the grant, their salary will be charged to the normal funding source for that post. A calculation is then required to determine the hourly rate, multiplied by the number of hours, which is the cost charged to the Grant.

#### Recent audits of timesheets have been very critical and their findings included:

- High % of timesheets missing
- Unsigned timesheets
- Timesheets not completed within 2 months
- Dates not included
- Completed or authorised before the period of the timesheet!

Potential implications of this are that we may receive a reduction in staff costs funding or items will be disallowed.

### **Processing timesheets**

It is the department's responsibility to process the timesheets via a grants journal (miscellaneous transaction) at the end of every month before the *Grants module* closes to departments (3<sup>rd</sup> working day after month-end). This will ensure that overheads due on these salary costs are calculated and posted in the correct month.

| Debit  | When processing the<br>expenditure type of <i>F</i><br>a PI.<br>The journal description<br>staff member and the | e journal, the Research Grant is <i>debited</i> using the <i>Principal Investigator Stipend</i> , even if the individual is not on should note <i>Salary costs for</i> and the name of the month being charged. |
|--------|----------------------------------------------------------------------------------------------------|----------------------------------------------------------------------------------------------------|
|        | Cost Centre                                                                                                    | Department's research cost centre e.g. XXAG                                                                                                    |
| Credit | Source of Funds                                                                                                 | EDAA (Departments Share of Research Overheads)                                                                                                    |
|        | Transaction Code                                                                                                | LZAC for all EC FP7 and H2020 grants                                                                                                    |

Example of screen:

|                                         |                 |         |                                         |                                                                                 |                                     |                          |                                        | œ.                                      |            |   |
|-----------------------------------------|-----------------|---------|-----------------------------------------|---------------------------------------------------------------------------------|-------------------------------------|--------------------------|----------------------------------------|-----------------------------------------|------------|---|
| Employee Name                           | Employee Num    | be Orga | anization                               | Expnd Ending Date                                                               | Control Tot                         | al F                     | Running Total                          | []                                      |            |   |
|                                         |                 | EW_     | _Research Servi                         | 05-0CT-2008                                                                     |                                     | 1                        | 95.6                                   |                                         |            | f |
|                                         |                 |         |                                         |                                                                                 |                                     |                          |                                        |                                         |            |   |
| Batc<br>xpenditure Item<br>UFS Expendit | h Control Total |         |                                         |                                                                                 | Batch Runn                          | ing Tot                  | al <b>195.6</b>                        |                                         |            |   |
| Expnd Item Date                         | Project Number  | Task N  | Award Number                            | Expnd Type                                                                      |                                     | UOM                      | Quantity                               | Comment                                 | []         |   |
|                                         | FINIA C IDOT    | 1       | RG56789                                 | Principal Investig                                                              | ator Stiper                         | Poun                     | 195.6                                  | SALARY CHAR                             | EV         | f |
| 0-SEP-2008                              | EWAG/005        |         |                                         |                                                                                 |                                     |                          |                                        |                                         |            |   |
| 0-SEP-2008                              | EVVAG/005       |         | Expenditure I                           | tems (++++++++++++++++++++++++++++++++++++                                      |                                     |                          |                                        | 000000000000000000000000000000000000000 |            |   |
| 0-SEP-2008                              | EVVAG/005       |         | Expenditure I<br>Cost Cent              | tems (2000)<br>re <mark>EWAG</mark> RES                                         | SEARCH SE                           | RVICE                    | S: RESEARC                             | CH GRANT ACTIVI                         | tada<br>TY |   |
| 0-SEP-2008                              |                 |         | Cost Cent<br>Source of Fun              | iems<br>re <mark>EWAG</mark> RES<br>ds <mark>EDAA DEF</mark>                    | SEARCH SE                           | RVICE                    | S: RESEARC                             | CH GRANT ACTIVI<br>ARCH OVERHEAI        | TY<br>DS   |   |
| 0-SEP-2008                              |                 |         | Cost Cent<br>Source of Fun<br>Transacti | re <mark>EWAG</mark> RES<br>ds <mark>EDAA DEF</mark><br>on <mark>LZAC EC</mark> | SEARCH SE<br>PARTMENT<br>FP7 PI/COI | RVICE<br>S SHAI<br>REIME | ES: RESEARC<br>RE OF RESE<br>BURSEMENT | CH GRANT ACTIVI<br>ARCH OVERHEAI        | TY<br>DS   |   |

Once the *Grants module* has closed the *Central Research Accounting* section will transfer the portion due to the Chest from the departmental research cost centre to the Chest (*AA.AABA.AFAA.LZAC*) before closure of the *General Ledger*.

# 10. Posting a refund to a grant

Departments must not transfer funds into a research grant or directly code income from a sponsor to a grant code. Collecting monies due from sponsors is undertaken by the Central Research Accounting Team, within the Finance Division.

However, there may be occasions when a miscellaneous receipt needs to be coded to a grant, e.g. if a supplier is overpaid and they reimburse via a cheque rather than a credit note, or if an expenses advance is raised which is not required resulting in a refund.

It is not possible to code a miscellaneous receipt directly to a grant in the Accounts Receivable module, so in these scenarios departments must post the receipt to a GL code and then journal it back to the grant.

To do this, follow instructions in Section 7: Entering a Batch to Post a Credit to the Grant.

# 11. Monthly VAT corrections

Every month, , the Tax & Property Finance Section, Finance Division, will email your department with a list of VAT amounts that have been processed incorrectly to research grants and need adjusting. The email will detail:

- the invoice number that the VAT adjustment relates to
- the GL code that the VAT adjustment has been posted to in your accounts ready for correction. The code consists of your departmental research cost centre, plus the source of funds and transaction code, as given below

Example: XXAG.AAAA.EZZM (where XX is your department code)

If your department has more than one research cost centre, the cost centre from the original transaction will be used. **Always** use the GL code you have been given in the email from Tax & Property Finance.

NB: Do **not** use this GL code for any other purpose.

#### Making the adjustment

- 1. In *Accounts Payable,* look up the invoice number and make a note of the research grant distribution codes (project, award task etc.)
- 2. In the *Grants module,* enter a Grants Journal with lines to transfer the VAT adjustment from the GL code (\*\*AG.AAAA.EZZM) onto the Grant it should relate to. *Save* your journal, *submit* and *release* it.

| Original VAT correction was | Grants Journal                          |
|-----------------------------|-----------------------------------------|
| Debiting the GL code        | Debit the grant and credit your GL code |
| Crediting the GL code       | Credit the grant and debit your GL code |

# 12. Posting expenditure after the end date

In the Grants module there are three key dates which govern the period of research.

| The sponsor's start date | When the research starts. After this date, expenditures can be charged to the project.                                                                            |
|--------------------------|----------------------------------------------------------------------------------------------------|
| The sponsor's end date   | When the research will finish. After this date, no <b>new</b> expenditure can be incurred and this date cannot be extended without the permission of the sponsor. |
| The close date           | The date that the award is closed for posting expenditures to the project.                                                                                        |

With the exception of EC grants (only 7 days), there is usually two months between the end and close dates. During this time you can still:

- Match an invoice to an existing purchase order, if the goods have been received *prior* to the end date, and approve for payment.
- Pay an invoice or travel claim dated after the end date **if** the expenditure was incurred **during the active period** of the grant (i.e. after the start date and prior to the end date).

### In the AP Module:

When paying an invoice or travel claim which is not being matched to a Purchase Order, it is important to ensure that the **Expenditure Item Date** in **Distributions** is changed from the invoice date (which defaults) to the date that the expenditure was **actually incurred**. This must be **during the active period** of the grant.

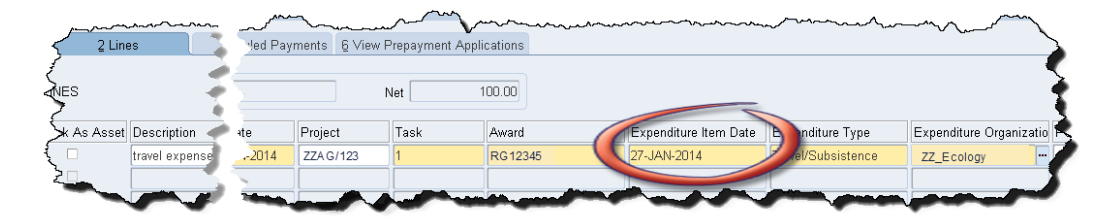

• Post a journal (misc. transaction) for which the expenditure lines have an item date of **on** or **before** the end date (i.e. the expenditure was incurred **during the active period** of the grant).

#### In the Grants module

When entering a grants journal, the system defaults the date from the batch header as the **Expenditure Item Date.** This **must** be changed to be the date that the expenditure was **actually incurred**, which must be **during the active period** of the grant.

#### How to check the start, end and close dates of an award

The start, end and close dates are shown on the *Award Status Report* as part of the header information, at the top right of the report and also in the *Award Status enquiry* screen.

# 13. Check status of all grants

The Status of all grants should be checked on a rolling basis, at least quarterly, and action taken to correct erroneous items, and resolve over/underspends. There are a number of reports both within *Cognos* and *UFS* that will enable you to do this.

| Cognos reports                                                                                                    |                                                                                                    |  |  |
|----------------------------------------------------------------------------------------------------|----------------------------------------------------------------------------------------------------|--|--|
| COGNOS<br>Reports<br>Data is a<br>day-old as<br>Cognos is<br>refreshed<br>from UFS                                         | <ul> <li>Year End Report</li> <li>A copy of this report is formally sent out to Heads of Department along with their General Ledger Departmental Summary Report at the end of each financial year for their review and sign-off. Copies are also electronically sent out to the departmental Grants Contacts. However, the report can be run at any time as a preview.</li> <li>The report <ul> <li>picks up grants that have been 'Open' in the current year</li> <li>shows total actual 'burdened' costs analysed by expenditure type</li> <li>includes data across all tasks (including Tasks 99 and 100)</li> <li>for the current year will provide cumulative totals to date</li> </ul> </li> </ul> |  |  |
| Available<br>in both<br>PDF and<br>excel<br>formats.                                                                       | Projects by Organisation by PI<br>A useful summary report that could be given out to individual PIs. The report returns                                                                                                    |  |  |
|                                                                                                    | funds left at project, task and expenditure category levels.<br>Run options include:                                                                                                    |  |  |
| Only<br>includes<br>projects for                                                                                           | <ul> <li>by Project Organisation or multiples – if you select a project organisation but<br/>no data is returned then there are no open projects on that organisation</li> <li>by individual PI or several PIs</li> </ul>                                                                                                    |  |  |
| which the dept holds                                                                                                    | Preiest Enguiny                                                                                                    |  |  |
| the Award<br>Refer to<br>Grants <b>2</b><br>course<br>manual for<br>full details<br>on all<br>Cognos<br>Grants<br>reports. | A summary of <b>actual</b> burdened costs per task, analysed by both Expenditure<br>Category and Expenditure Type (the same information as the Award Status Enquiry<br>screen in UFS).                                                                                                    |  |  |
|                                                                                                    | Detailed Expenditure Enquiry by Project                                                                                                    |  |  |
|                                                                                                    | As the name suggests a detailed listing of all expenditures charged to a project from CHRIS, AP and by journal.                                                                                                    |  |  |
|                                                                                                    | Useful for identifying individual invoices (to provide copies to auditors/Research<br>Operations Office) as it includes both the Supplier name and their invoice number.<br>VAT on invoices for non-reclaimable grants is separately identified. Run options<br>include:                                                                                                    |  |  |
|                                                                                                    | <ul> <li>individual or ranges of project codes</li> <li>all or just a selection of project statuses</li> <li>a specific date range or project-to-date</li> </ul>                                                                                                    |  |  |

| UFS Reports                                                                                                    |                                                                                                    |  |  |
|----------------------------------------------------------------------------------------------------|----------------------------------------------------------------------------------------------------|--|--|
|                                                                                                    | Award Status Report                                                                                                    |  |  |
| UFS<br>Reports<br>Data<br>updated<br>overnight<br>Available<br>in both<br>standard<br>and Excel<br>options.<br>Refer to<br>Grants <b>3</b><br>course<br>manual for<br>full details<br>on UFS<br>reports | This report provides details on an individual award or all awards that are held by the department. The PI can be named or the field left blank. If Excel version selected, one excel document is produced with seven worksheets of data, which includes expenditure at award summary, project summary, task category and type level. Whether you run the report for a single award or for the departmental organisation, the report will run straight away. The non-excel version, if run by organisation, runs overnight. |  |  |
|                                                                                                    | Project Status report                                                                                                    |  |  |
|                                                                                                    | Useful for monitoring the status of a project at month end and during the life of the project, particularly useful where there are cross departmental grants with a project being allocated to a different department from the award. Also provides a useful summary for PIs who do not have access to either the <i>Grants module</i> or Cognos.                                                                                                    |  |  |
|                                                                                                    | If the Excel version is selected, one document with six worksheets of data is produced. The worksheets include expenditure at project summary, task, category and type level. The Excel version also allows the selection of a named PI, if required.                                                                                                    |  |  |
|                                                                                                    | This report provides up-to-date details on projects, showing:                                                                                                    |  |  |
|                                                                                                    | <ul> <li>budget,</li> <li>expenditures,</li> <li>amounts committed and</li> <li>funds available.</li> </ul>                                                                                                    |  |  |
|                                                                                                    | The expenditure and commitment figures are accumulative from the start of the project. Funds check failures, unapproved purchase orders and AP invoices that are on funds checking hold are not included in the report.                                                                                                    |  |  |

# 14. Erroneous purchase orders

# Run the GMS Commitments Enquiry Report (UFS)

This UFS report provides a listing of commitments, which are approved *Purchase Orders* or *requisitions*, for either a single project or a PI.

|--|

**Used for** Checking outstanding commitments – this is useful at month end for producing information for PIs who do not have access to the *Grants module*. Also used at the end of a Project to check that there are no outstanding commitments before the final claim is sent to the Sponsor.

| Parameters                   |                                                                                              |  |  |  |
|------------------------------|----------------------------------------------------------------------------------------------|--|--|--|
| From Project<br>Organisation | Enter or select your Organisation from the list or values                                    |  |  |  |
| To Project<br>Organisation   | Enter of select your Organisation from the list of values                                    |  |  |  |
| Principal Investigator       | Leave blank for all or specify a Principal Investigator                                      |  |  |  |
| Project Number               | Leave blank for all projects or specify a single project number.                             |  |  |  |
| Task Number                  | Leave blank for all tasks or specify a single task number.                                   |  |  |  |
| Order By                     | Data on the report can be ordered by Award Number, Principal Investigator or Project Number. |  |  |  |

#### Example Commitments for a specific project

| Parameters                |                 | ×              |
|---------------------------|-----------------|----------------|
|                           |                 |                |
| From Project Organisation | ZZ_Ecology      |                |
| To Project Organisation   | ZZ_Ecology      |                |
| Principal Investigator    |                 |                |
| Project Number            | ZZAG/123        |                |
| Task Number               |                 |                |
| Order By                  | Project Number  | Project Number |
|                           | (• Lessessesses | Þ              |
|                           | (               | QK Clear Help  |

### Investigate and resolve open orders in the *iProcurement* module

Investigate in *iProcurement* under a **UFS xx: iProc Buyer** responsibility as to whether these outstanding commitments are valid i.e.

- order raised but the goods have not yet been received
- goods have been delivered but the supplier's invoice has not yet been received

The orders date may be indicative as to whether either of the above two scenarios are likely. In *iProcurement* run the *Open Purchase Order Report* to gain a better understanding as to why the order is still open. Guidance on this can be found under the *Reference* link on the *UFS* home page.

Old orders that are no longer required should be cancelled and those old orders which have been fully delivered and paid (although not correctly identified as such on *UFS*) should be finally closed. This will remove the commitment from the grant.

The responsibility for completing this action will depend on the staff structure within the department. In some areas the Grants Administrator may also have iProc Buyer responsibility; in other departments the Grants Administrator would request the accounts teams to make the adjustment on their behalf.

Full details of how to make these amendments are available at http://ufs.admin.cam.ac.uk/reference/upgrade/*iprocurement*/dd\_amend\_req.pdf

**Note:** Care should be taken to ensure that all goods have been received and paid for and there is no likelihood that a credit will subsequently be issued for the transaction, as once an order is **finally closed** it cannot be re-opened again.

# 15. Sponsor audits

The external audit requirements will be stated in the terms and conditions of each award. External audits will be arranged by the *Research Operations Office (ROO)* and auditors will need to visit departments to check invoices and payroll information. *ROO* will contact departments to arrange these visits.

Our most common grant audits are for EC FP6 grants and DTI grants. EC FP7 grants require auditing less frequently than FP6 grants.

NB: Recent Timesheet audits have been particularly critical – please see section 8.

Please contact the ROO Awards Administrator in your School Team for more information.